## Welcome to

# < LCSSCO<sup>®</sup> MARKETPLACE

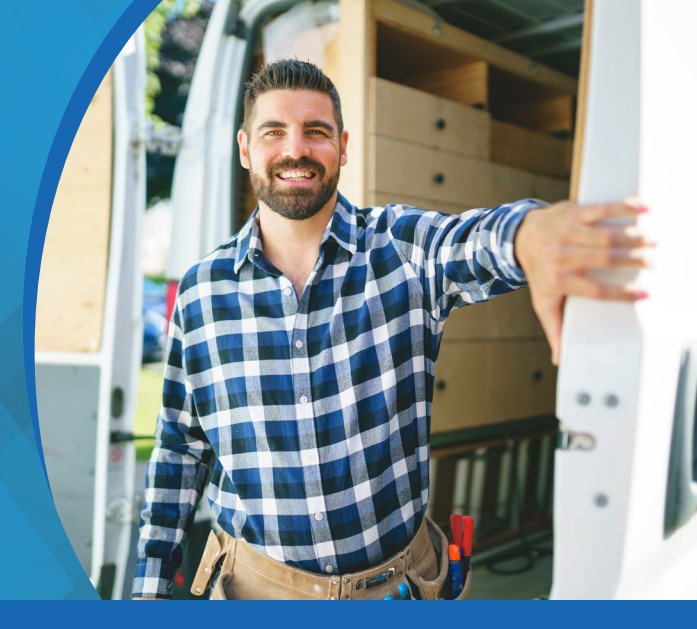

#### Using the Lessen Marketplace - Placing an Order

Log in to the portal and access the Lessen Marketplace from the top navigation bar.

#### **Finding products**

**1** The homepage tiles allow browsing by vendor or category. Selecting a category tile will bring you to a category page.

| What would you like to find today? |            |                            | Q                                     |
|------------------------------------|------------|----------------------------|---------------------------------------|
| LOWE'S                             | Goodman    | SHERWIN<br>WILLIAMS.       | COMING SOON                           |
| Lowes for Pros                     | Goodman    | Sherwin Williams           | ODP Business Solutions<br>Coming Soon |
| HVAC                               | Appliances | <b>HOT</b><br>HOT<br>Paint | Plumbing                              |
|                                    |            |                            | $\succ$                               |
| Electrical                         | Flooring   | Window Treatments          | Lighting & Ceiling Fans               |
|                                    |            |                            |                                       |

Once on a category page, left hand categories allow the results to be curated

| Flags                    | $\sim$ |                                      |                |
|--------------------------|--------|--------------------------------------|----------------|
| Corporate Catalog        |        | Compare                              | Compare        |
| Categories               | ~      |                                      |                |
| Appliances   120         |        |                                      |                |
| uilding Materials   15   |        |                                      |                |
| leaning & Janitorial   3 |        | ltem # 1045152                       | ltem # 1045150 |
| oors & Windows 29        |        | Frigidaire Gallery 27.8-cu Ft French | Frigidaire Bla |
| actrical 32              |        | Door Refrigerator With Dual Ice Mak  | Refrigerator   |
| ectronic Components 1    |        | Shipped by Lowes For Pros Lessen     | Shipped by Lov |
| ooring & Ceiling   1     |        | Marketplace                          | Marketplace    |
| <i>Furniture</i> 1       |        | \$1,937.00                           | \$827.08       |
| lardware & Tools 61      |        | + 1,007100                           | +01/100        |

3

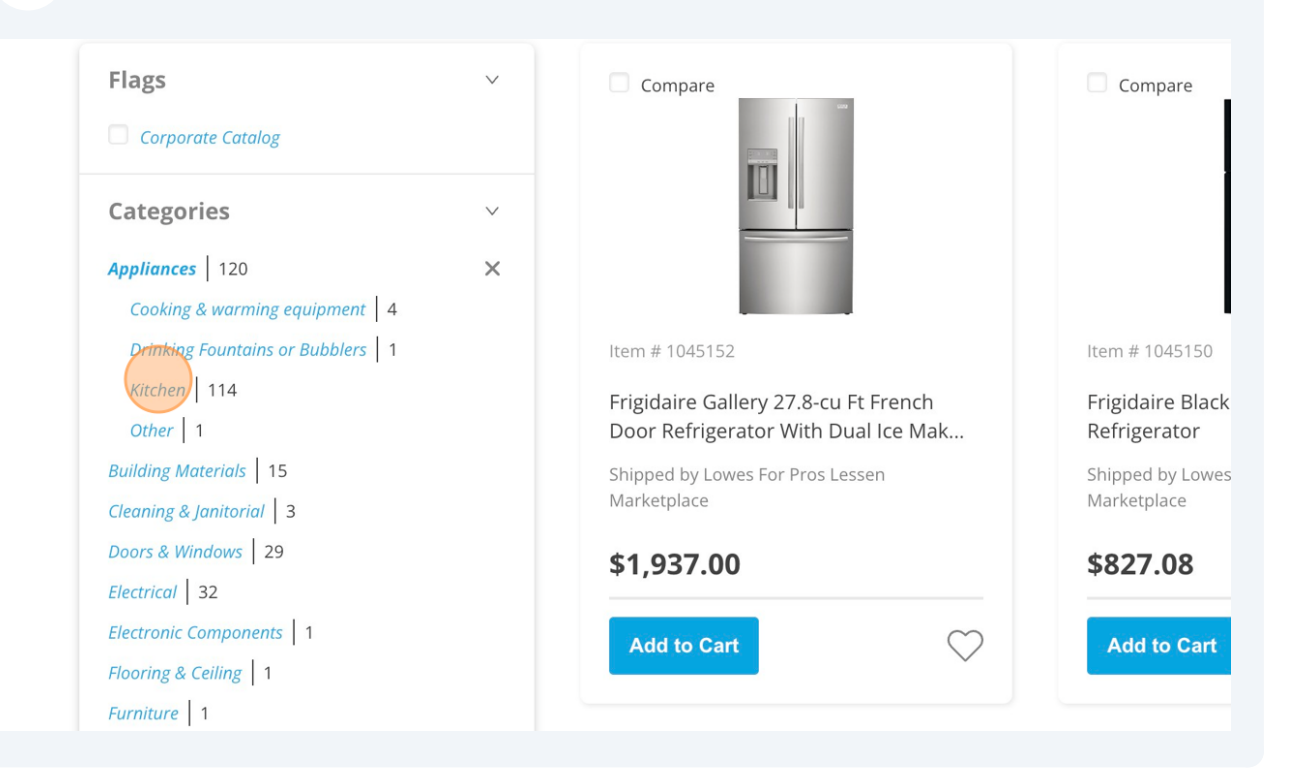

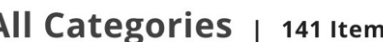

2

To use search, enter entering detailed search terms such as "Whirlpool black 240in dishwasher" or entering a product id, like the model number in the search bar

| < Lessen®<br>Formerly Stati Asalar | Vendors |                                                                                                    | <b>9</b> 4 |
|------------------------------------|---------|----------------------------------------------------------------------------------------------------|------------|
|                                    |         | WDF330PAHB                                                                                                    |            |
|                                    |         | WDF330PAHB   1 Items                                                                                                    |            |
| Flags Corporate Catalog            |         | Compare                                                                                                    |            |
|                                    |         | Item # 1044114<br>Whirlpool front Control 24-in Built-in<br>Dishwasher (black) Energy Star, 55-dba<br>Shipped by Lowes For Pros Lessen<br>Marketplace |            |

#### 5 Hovering over an item brings up the "QUICK VIEW" button Compare Compare Compare QUICK VIEW 1 # 1044115 Item # 1044114 Item # 1044113 Whirlpool front Control 24-in Built-in Whirlpool 1.7-cu Ft 1000-watt Ov irlpool front Control 24-in Built-in hwasher (black) Energy Star, 55-dba Dishwasher (black) Energy Star, 55-dba the-range Microwave (white) ped by Lowes For Pros Lessen Shipped by Lowes For Pros Lessen Shipped by Lowes For Pros Lessen ketplace Marketplace Marketplace 78.68 \$321.08 \$321.08 $\heartsuit$ $\heartsuit$ dd to Cart Add to Cart Add to Cart

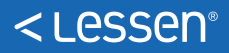

4

"QUICK VIEW" shows product details without leaving the results page. Select x to return back to results.

| Transportation. Storage & Mail   1 | ltem # 1044118                                                                          | ltem # 1044117                                                                                                    | ltem # 1044116                                       |                                   |
|------------------------------------|-----------------------------------------------------------------------------------------|----------------------------------------------------------------------------------------------------|------------------------------------------------------|-----------------------------------|
| Manufacturors                      | Whirlpool front Control 24-in Built-in<br>Dishwasher (monochromatic Stain               | Whirlpool front Control 24-in Built-in<br>Dishwasher (white) Energy Star, 55-dba                                                                                   | Whirlpool front Control<br>Dishwasher (white) Energy | 24-in Built-in<br>gy Star, 55-dba |
| Rem #1044114                       | Whirlpool<br>(black) Ene<br>Verdor SKU 838383 M<br>Shipped by (J<br>Whirlpool Front Cor | front Control 24-in Built-in D<br>rgy Star, 55-dba<br>odel # WDF330PAHB<br>awes For Pros Lessen Marketplace<br>htrol 24-in Built-in Dishwasher (Black) ENERGY STAR | Dishwasher                                           |                                   |
|                                    | Typically 3-5 Bu:                                                                       | siness Days                                                                                                    |                                                      | ver-                              |
|                                    | \$321.08                                                                                |                                                                                                    |                                                      |                                   |
|                                    | 1                                                                                       | Add to Cart                                                                                                    | $\bigcirc$                                           |                                   |
| •                                  |                                                                                         |                                                                                                    |                                                      | Email us!                         |

| What would you like to find today? | Q                                                                                                    |
|------------------------------------|----------------------------------------------------------------------------------------------------|
| ← Back to search results           |                                                                                                    |
| Item #1044114                      | Whirlpool front Control 24-in Built-in         Dishwasher (black) Energy Star, 55-         dba         Wender SKU 838383 Model # WDF330PAH8         Image: Shipped by Lowes For Pros Lessen Marketplace         Whirlpool Front Control 24-in Built-in Dishwasher (Black) ENERGY         STAR, 55-dBA |
|                                    | Typically 3-5 Business Days                                                                                                    |
|                                    | \$321.08                                                                                                    |

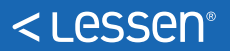

6

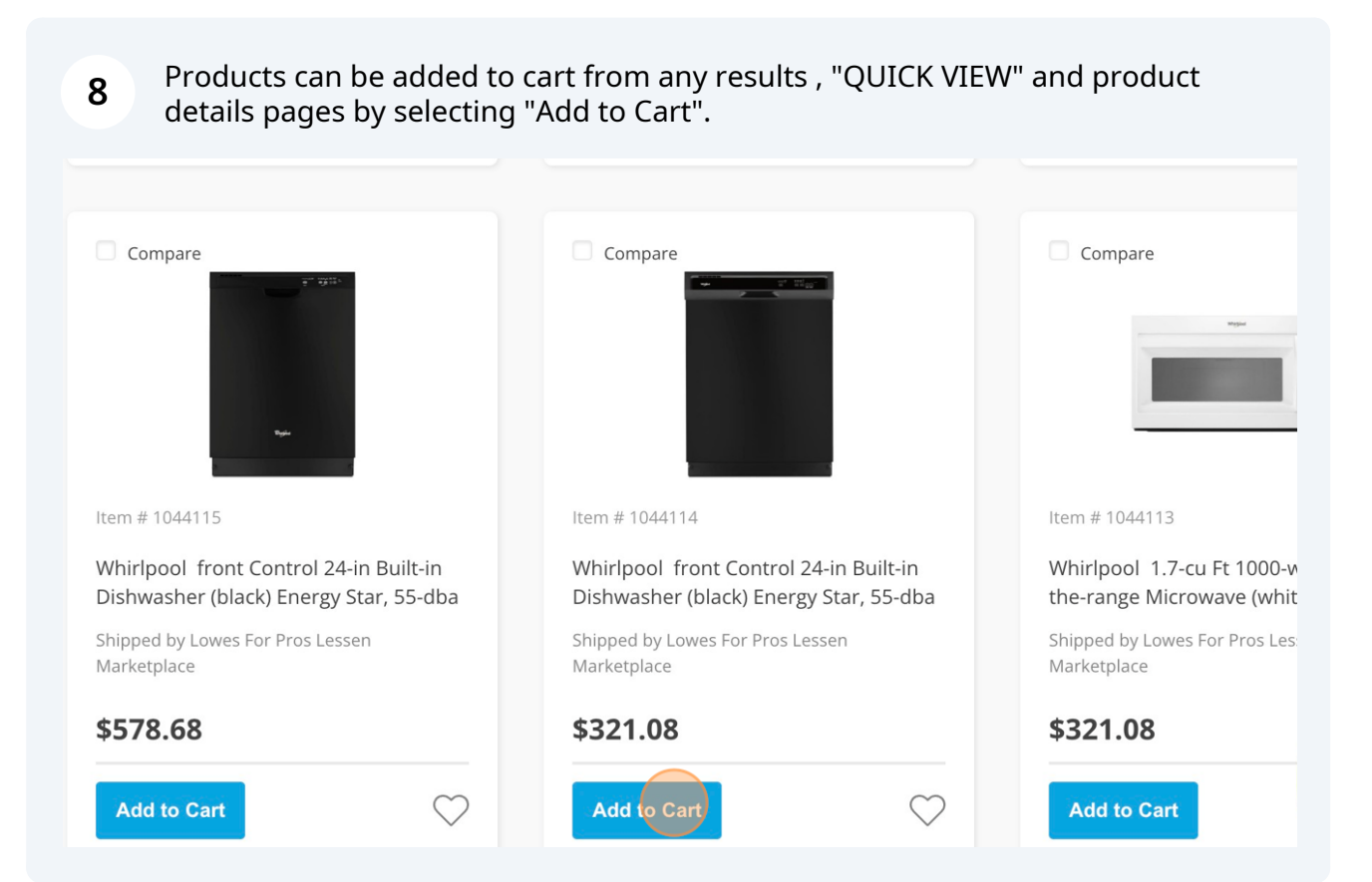

### Placing an order

| 9 | To place your order, navigate to the cart using the cart icon |  |
|---|---------------------------------------------------------------|--|
|---|---------------------------------------------------------------|--|

|                                  | 🕈 444 n wells         | st, ch 🗸 💟 🕎                                    | & Demo              |
|----------------------------------|-----------------------|-------------------------------------------------|---------------------|
|                                  | 3 items in your cart  |                                                 |                     |
| 1 Items                          | WHIRLPOO<br>Whirlpool | <b>DL FRONT</b><br>front Control 24-in Built-in | <b>30</b>   60   90 |
|                                  | Х 3                   | \$963.24                                        |                     |
| _                                | Vendor Fees           | \$0.00                                          |                     |
|                                  | Subtotal              | \$963.24                                        |                     |
|                                  | View Cart             | Checkout                                        |                     |
| 24-in Built-in<br>v Star. 55-dba |                       |                                                 |                     |

#### **10** Select or add a shipping location.

|                                                                                       |                                                        | ♥ 444 n wells st, ch ∨ | $\heartsuit$ ) |
|---------------------------------------------------------------------------------------|--------------------------------------------------------|------------------------|----------------|
| you like to find today?                                                               |                                                        | Q                      |                |
| ms) Shipping and billing to                                                           | የ 444 n wells st, chicago, l $ \smallsetminus$         |                        |                |
|                                                                                       | 4800 N Scottsdale Rd Ste 6500,<br>Scottsdale, AZ 85251 | Cart Summary           |                |
|                                                                                       | 444 n wells st, chicago, IL 60654 🗸                    |                        |                |
|                                                                                       | Add New Location                                       | Products               | \$963.2        |
| Marketplace                                                                           |                                                        | Vendor Shipping Fee    | \$0.(          |
| <b>5) front</b> \$3<br>front Control 24-in Built-in<br>er (black) Energy Star, 55-dba | <b>3 \$963.24</b>                                      | Subtotal               | \$963.2        |

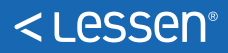

|          |                         | Proceed to          | Checkout   |
|----------|-------------------------|---------------------|------------|
|          |                         | Subtotal            | \$1,284.32 |
| \$321.08 | 4 🗘 \$1,284.32          | Vendor Shipping Fee | \$0.00     |
|          |                         | Products            | \$1,284.32 |
| 11 Clic  | k "Proceed to Checkout" |                     |            |

\$1,284.32

**12** On the checkout page, select/enter payment method and select "Place You Order"

| Shopping care encode                                                        |                           |                                                                                                    |
|-----------------------------------------------------------------------------|---------------------------|----------------------------------------------------------------------------------------------------|
| SHIPPING & BILLING                                                          | Change Shipping Addres    | order Summary                                                                                                  |
| 4800 N Scottsdal<br>Scottsdale, AZ 85<br>(123) 456-789<br>Dalivan: instruct | e Rd Ste 6500<br>251<br>0 | Products \$1,284.32<br>Vendor Shipping Fee \$0.00<br>Subtotal \$1,284.32<br>Estimated Sales Tax<br>Payment Fee |
| Derivery instruct                                                           | UUIS                      | Order Total                                                                                                    |
| PAYMENT                                                                     | (                         | Place Your Order                                                                                               |
| S Add Credit Card                                                           |                           | Evternal Paferance #                                                                                           |

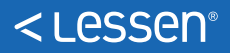

Products